## A brief guide on how to use the "Career Support Network for international students in Japan"

## Signing up

Go to the network's <u>website</u> and click 東京大学(一部学部)(Figure 1) to go to UTokyo login site (Figure 2). Or go directly to the <u>UTokyo login site</u>. You can also follow the links from our <u>website</u>.

| 留学生就職支   | 援ネットワー | ク加盟校一覧               |                        |             |       |  |
|----------|--------|----------------------|------------------------|-------------|-------|--|
| 北海道・東北   | 関東・甲信越 | 中部                   | 近畿                     | 中国・四国       | 九州・沖縄 |  |
| 国公立大学(1  | 8校)    |                      |                        |             |       |  |
| 東京工業大学   |        | 一橋大学                 |                        | 東京農工大学      |       |  |
| 横浜国立大学   |        | 千葉大学                 | 茨城大学                   |             |       |  |
| ■群馬大学    |        | ■ 首都大学東京 ■ 産業技術大学院大学 |                        | 学           |       |  |
| 東京海洋大学   |        | 静岡大学                 |                        | 宇都宮大学       |       |  |
| ■ 筑波大学   |        | 東京学芸大学               |                        | 長岡技術科学大学    |       |  |
| 都留文科大学   |        | 信州大学                 |                        | ■東京大学(一部学部) |       |  |
| 私立大学(18枚 | 交)     |                      |                        | Click here  | !     |  |
| 慶応義塾大学   |        | 早稲田大学                |                        | 明治大学        |       |  |
| ■法政大学    |        | 立教大学                 |                        | 中央大学        |       |  |
| ■ 青山学院大学 |        | ■ 恵泉女学園大学            | ź                      | 事業創造大学院大学   |       |  |
| ▲上智大学    |        | 東京理科大学               | ☆ ■ 創価大学               |             |       |  |
| ■ 東洋大学   |        | 帝京大学                 | 帝京大学            昭和女子大学 |             |       |  |
| ■ 国際大学   |        | ■ 山梨学院大学             |                        | 成蹊大学        |       |  |

Figure 1

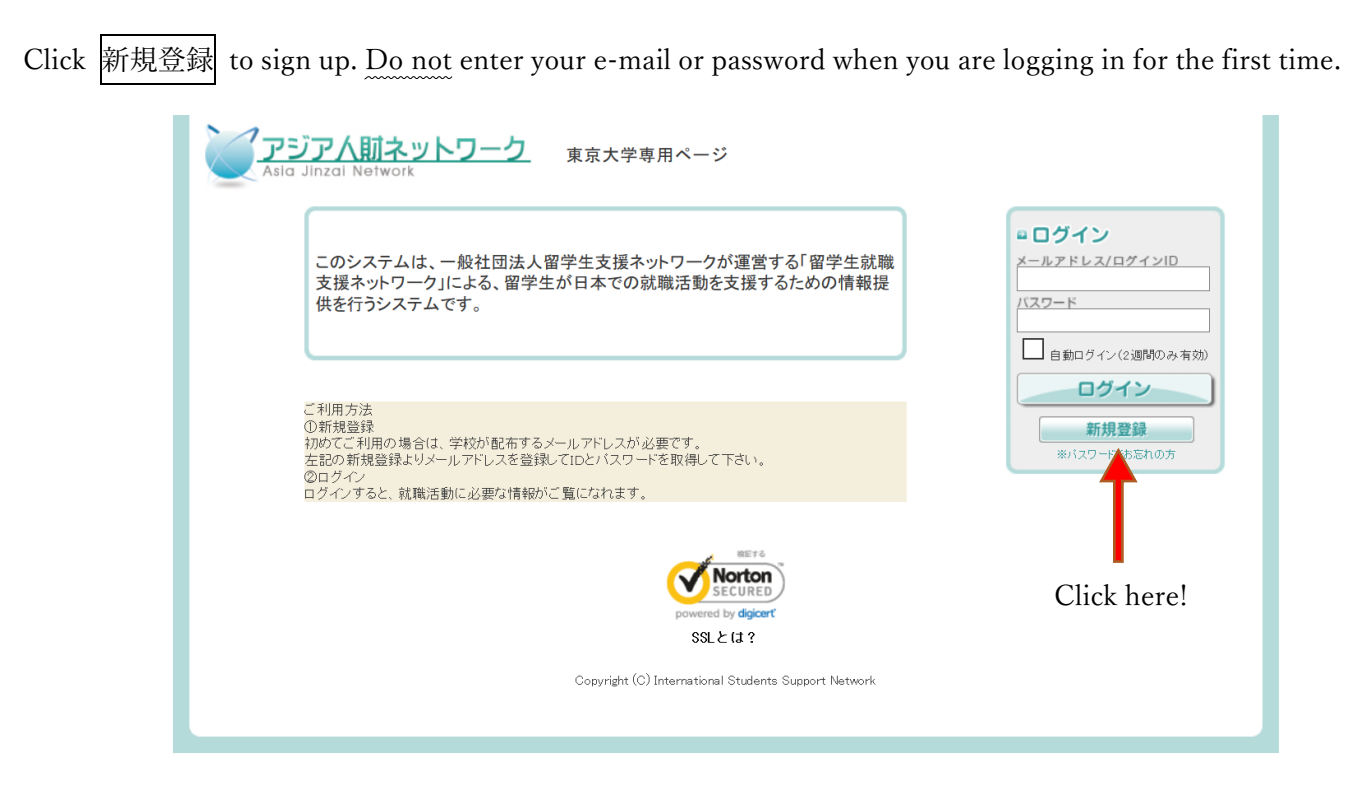

Figure 2

On the next page (Figure 3), enter your ECCS cloud e-mail address (<u>OOOO@g.ecc.u-tokyo.ac.jp</u>) in the box

メールアドレス\* and click 入力内容を確認する. If you do not have an ECCS cloud e-mail address, apply for

one through your UTokyo account.

| * WITUKENDU | CCEAL》 (1981年大力出演项目で学)                                     | ■ ヘルプ         |  |
|-------------|------------------------------------------------------------|---------------|--|
| メールアドレス・    | ← your e-mail address<br>*ログイン用いです。このアドレスにお知らせメールなどが透信されます | マニュアル<br>退会申請 |  |
| 管理法人        | ダミー大学 ※編集できません                                             | 利用拥约          |  |
| 学校          | ダミー大学 ※編集できません。                                            | 個人情報保護方針      |  |
|             | Click here!                                                |               |  |
|             |                                                            |               |  |

Figure 3

You will then receive an e-mail from the network such as the following, with a URL to complete the registration.

ー般社団法人留学生支援ネットワーク 【お問合わせ】 TEL:03-6859-3571 E-mail:<u>shitsumon@ajinzai-sc.jp</u> http://www.ajinzai-sc.jp/

Click on the URL to reach the website (Figure 4) to complete the registration.

Enter a password of your choice (5-12 letters) to log in to the network in the box パスワード\*, repeat the password in the box パスワード (確認) \*. Also pick a nickname you would like to use and enter in the box ニックネーム\*

and click 入力内容を確認する

| ■ 新規入会にあたり                                           |                                                |                            |             | 🖳 ヘルブ                                                            |
|------------------------------------------------------|------------------------------------------------|----------------------------|-------------|------------------------------------------------------------------|
| 【入会の前にご確認な<br>・利用規約について<br>・このサイトについて<br>※アジア人財ネットワー | EBUII<br>- クからのメールは「www.ajinzai.com            | 」というドメインから送信されます。メールを受信で   | きる設定にしてください | マニュアル<br>退会申請<br>利用規約<br>(1) (1) (1) (1) (1) (1) (1) (1) (1) (1) |
| ロユーザー情報を入                                            | カしてください (1+1は入力必須項目                            | (\$7                       |             | · 通入语報的未読方計<br>· 運営者情報                                           |
| メールアドレス                                              | takemura@qol-inc.com ※編集で<br>※ログイン用IDです。このアドレン | きません<br>れにお知らせメールなどが送信されます | 非公開         |                                                                  |
| パスワード*                                               | ( password)                                    |                            | -           |                                                                  |
| パスワード(確認) *                                          |                                                | $\leftarrow$ password      | -           |                                                                  |
| ニックネーム・                                              | ← nickname -                                   |                            | 4           |                                                                  |
| 管理法人                                                 | *※編集できません 非公開 ・                                |                            |             |                                                                  |
| 学校                                                   | ※編集できません                                       | ※編集できません 全体へ公開             |             |                                                                  |
|                                                      | t کر<br>(                                      | n内容を確認する<br>Click here!    |             |                                                                  |

Figure 4

You will receive confirmation e-mail from the network with your ID and password:

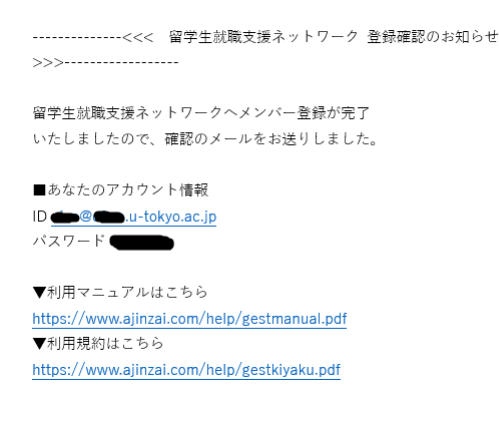

You are now ready to log in!

## To search for Information

Go to the UTokyo login website, enter your e-mail address and password, then click  $\Box \not \uparrow \dot{\prime} \vee$  (Figure 5) to get

to the front page (MY PAGE) (Figure 6).

|                                                                                             | <b>ログイン</b>                        |
|---------------------------------------------------------------------------------------------|------------------------------------|
| このシステムは、一般社団法人留字生支援ネットワークが運営する!留字生就職<br>支援ネットワーク」による、留学生が日本での就職活動を支援するための情報提                | ← e-mai                            |
|                                                                                             | ↓ the first of the passw           |
|                                                                                             | ■ 自動ログイン(2週間のみ有効)<br>■ プイン ← click |
| こ利用方法<br>①新規登録<br>初めてご利用の場合は、学校が配布するメールアドレスが必要です。<br>左記の新規登録よりメールアドレスを登録してIDとバスワードを取得して下さい。 | 新規登録<br>※バスワードをあるれの方               |
| ②ロクイン<br>ログインすると、就職活動に必要な情報がご覧になれます。                                                        |                                    |
| Norton<br>Secured                                                                           |                                    |
| powered by digicert                                                                         |                                    |

Figure 5

★ To watch videos in English, click LIBRARY to get to the library page (Figure 7).

| アジア人財ネットワーク                                 |                            |               | ようこそ、国際交流室さん |          |  |
|---------------------------------------------|----------------------------|---------------|--------------|----------|--|
| Asia Jinzai Network                         |                            | T MY PAGE     |              | P LOGOUT |  |
|                                             | MY PAGE BOARD LIST LIBRARY |               |              |          |  |
|                                             |                            |               |              |          |  |
| BOARD                                       | Ð                          |               |              |          |  |
| 11/16 22:17 2020年3月卒業者向け就職                  | 支援コン…                      |               |              |          |  |
| 03/02 17:35 2019年3月卒業者向け求人                  | 青報検索…                      |               |              |          |  |
| 12/07 22:12 2019年3月卒業者向け就職:                 | 支援コン・・・                    |               |              |          |  |
| 03/03 19:23 2018年3月卒業者向け求人                  | 青報検索…                      |               |              |          |  |
| 11/16 20:54 2018年3月卒業者向け就職:                 | 支援コン…                      |               |              |          |  |
| 03/02 11:13 2017年3月卒業者向け求人                  | 青報検索…                      |               |              |          |  |
| 12/11 18:30 2017年3月卒業者向け就職                  | 支援コン…                      |               |              |          |  |
| 03/03 14:45 2016年3月卒業者向け求人                  | 青報検索…                      |               |              |          |  |
| 10/17 18:23 2016年3月卒業者向け就職                  | 支援コン・・・                    |               |              |          |  |
| 07/11 14:57 中小企業求人情報の追加に                    | ついて                        |               |              |          |  |
|                                             |                            |               |              |          |  |
| $\blacksquare ubrary \leftarrow click here$ |                            |               |              | •        |  |
| <b>沈職活動概要・スケジュ</b> ール                       | 自己分析                       | 業界・企          | 業研究          |          |  |
| 04/05 A-13 面接                               | 図 12/21 B-4 仕事の選び方         | ▶ 03/08       | C-17 金融業     |          |  |
| 02/15 A-12 筆記試験                             | 12/21 B-3「自分仕様書」の作り方       | ≥ 02/28       | C-16 商社      |          |  |
|                                             | エントリーシート・筆記試験対策            | SPI問題         | 集            |          |  |
| 01/24 I-8 Interview                         | ▶ 03/08 D-6 学生時代に頑張ったこ     | との… 🖻 04/05   | SPI問題集8 資料0  | D読み取り    |  |
| 01/18 I-7 Written test…                     | ■ 03/08 D-5 志望動機の書き方のオ     | ドイ・・・ 🖻 04/05 | SPI問題集7 表の語  | 売み取り     |  |
| 采用情報・ガイダンス・企業説明会                            | 面接対策                       | ビジ <u>ネス</u>  | 日本語          |          |  |
| 03/08 ASEAN JOB FAIR 2····                  | 図 04/05 E-2 面接で必要なマナー      | 04/05         | C面接 全体の説明    |          |  |
| 03/08 外国人留学生向け就職フェア(東                       | ■ 04/05 E-1 面接             | . 04/05       | Bエントリーシート    | しまとめ 長…  |  |
|                                             |                            |               |              |          |  |
| 2020年2日                                     |                            |               |              |          |  |
|                                             |                            |               |              |          |  |
| 2020年3月午未有円り                                |                            |               |              |          |  |

From ▼カテゴリー選択, choose 'Study about Job hunting' and click <sup>Q.</sup> to see a list of all the videos in

English (Figure 8).

|            |       | ahaaaa                                                          | ようこそ、国際交流室さん                   |                   |
|------------|-------|-----------------------------------------------------------------|--------------------------------|-------------------|
|            |       | choose                                                          | MY PAGE                        |                   |
|            |       | MYPAGE   BOARD LIST   LIBP                                      | RARY                           |                   |
| ◎ ライブラリー検索 |       |                                                                 |                                | ■ ヘルブ             |
| 検索条件       |       | ▼カテゴリー選択<br>就職活動概要・スケジュール                                       | Qķz ← cli                      | ck after choosing |
| ◎ ライブラリー   |       | 自己分析<br>業界・企業研究                                                 |                                | 退会申請<br>利用規約      |
|            | タイトル  | エントリーシート・筆記試験対策<br>SPI問題集                                       |                                | 個人情報保護方針          |
|            | カテゴリー | 採用情報・ガイダンス・企業説明会<br>面接対策                                        |                                | 建名省侨赖             |
| Nolmage    | I脱8月  | ビジネス日本語                                                         |                                |                   |
| NO IIIdge  | 作成日   | 2019/04/12 11:41                                                |                                |                   |
|            |       |                                                                 | ▶ 詳細を見る                        |                   |
|            |       |                                                                 |                                |                   |
|            | タイトル  | SP1問題集10 代金の稽算                                                  |                                |                   |
|            | カテゴリー | SP『問題集                                                          |                                |                   |
| No Image   | 記印月   | SP問題集 第10回 代金の精算それぞれ<br>足りなかったりしている状態から、全員が割<br>く問題です。          | の人の支払いが、多すぎたり<br>り勘している状態にもってい |                   |
|            | 作成日   | 2019/04/12 11:40                                                |                                |                   |
|            |       |                                                                 | ▶ 詳細を見る                        |                   |
|            | İT    | SPI問題集9 長文読み取り計算                                                |                                |                   |
|            | カテゴリー | SP問題集                                                           |                                |                   |
| No Image   | 設印月   | SP問題集 第9回 長文読み取り計算長式<br>り、計算する問題です。表の読み取りと同様<br>が多いです。▼問題集はこちら… | こから必要な情報を読み取<br>兼、計算は割合に関するもの  |                   |
|            |       |                                                                 |                                |                   |

Figure 7

Click the title of the video you want to watch.

| ■ ライブラリー検索 |       |                                                                                                    |  |  |
|------------|-------|----------------------------------------------------------------------------------------------------|--|--|
| 検索条件       |       | Study about Job hunting く Q 検索                                                                                                    |  |  |
| ライブラリー     |       |                                                                                                    |  |  |
|            | タイトル  | I-8 Interview                                                                                                    |  |  |
|            | カテゴリー | Study about Job hunting                                                                                                    |  |  |
| No Image   | 說明    | 1. Types of interview 2. Group discussion 3. Group interview 4. Individual int<br>erview 5. What you should prepare for an interview 6. What kind of questi<br>on you will be asked ▼Click below to     |  |  |
|            | 作成日   | 2019/01/24 17:30                                                                                                    |  |  |
|            |       | ▶ 詳細を見る                                                                                                    |  |  |
|            | タイトル  | I-7 Written tests                                                                                                    |  |  |
|            | カテゴリー | Study about Job hunting                                                                                                    |  |  |
| No Image   | 説明    | 1.Purpose of written tests 2.Types of written test 3 Aptitude tests most<br>used by companies ▼Click below to watch this video https://www.ajinz<br>ai.com/contents/ChapterA-7/                         |  |  |
|            | 作成日   | 2019/01/18 14:34                                                                                                    |  |  |
|            |       | □ 詳細を見る                                                                                                    |  |  |
|            | タイトル  | I-6 Application form which called entry sheet in Japan                                                                                                    |  |  |
|            | カテゴリー | Study about Job hunting                                                                                                    |  |  |
| No Image   | 説明    | 1.What is an application form? 2.Example of description of application fo<br>rm 3.How to get an application form 4.How to submit the application for<br>m 5.How important the application form is 6.The |  |  |
|            | 作成日   | 2019/01/11 17:44                                                                                                    |  |  |
|            |       | ▶ 詳細を見る                                                                                                    |  |  |

Figure 8

★ To search for a company, click

## 2020年3月卒業者向け 企業求人情報はこちら

at the bottom of MY PAGE (Figure 6).

On the next page, scroll down until

you see a map of Japan (Figure 9), and

click on the name of the district you would like to work in (for Kanto area, click 関東).

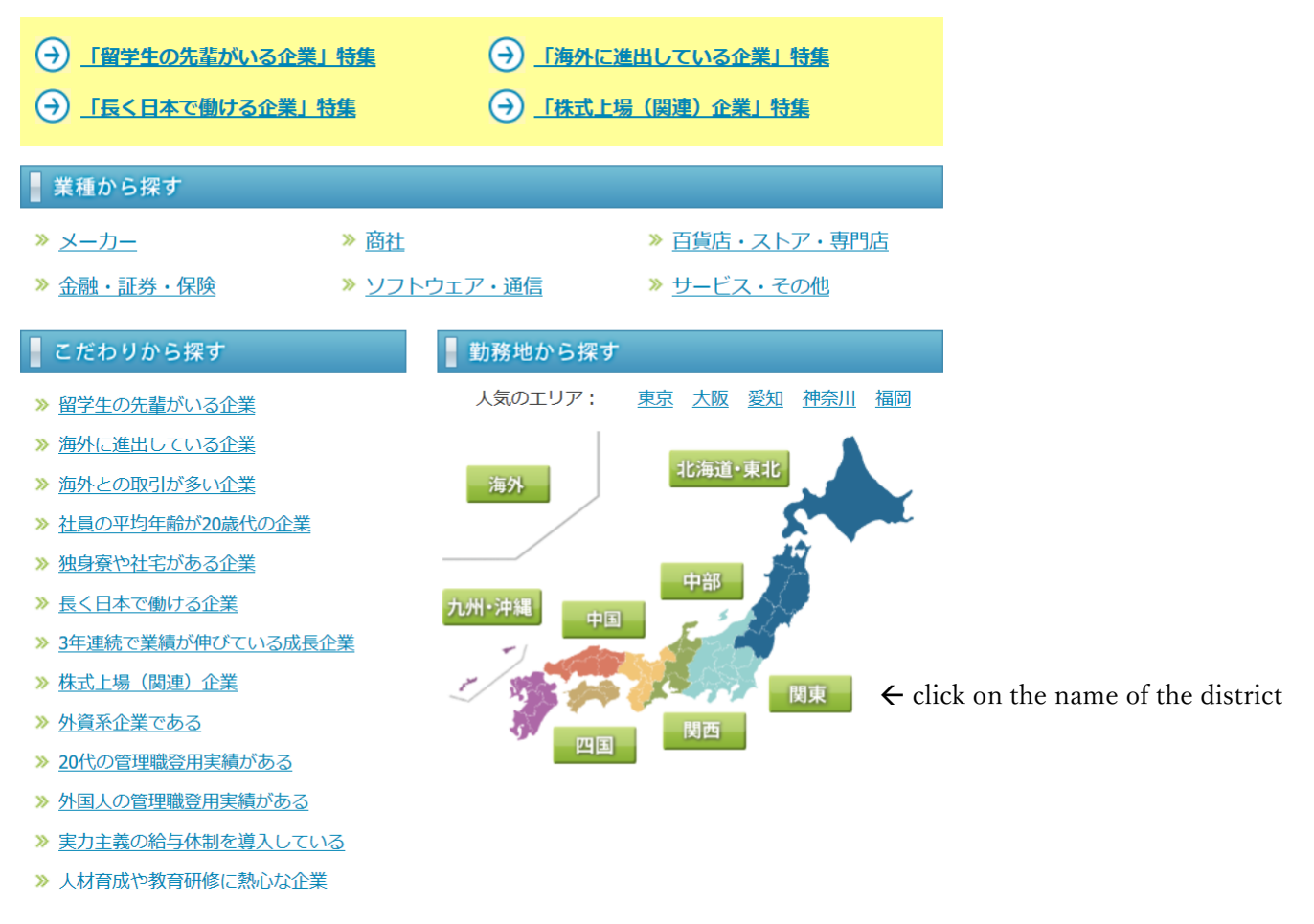

Figure 9

★ If you want information about job fairs etc., go to the LIBRARY page (Figure 7), choose '採用情報・ガイダン

Note) If you have trouble using the network or need help with Japanese, do not hesitate to contact us!!